Volume

シェバリー株式会社 さや取り達人プロジェクト

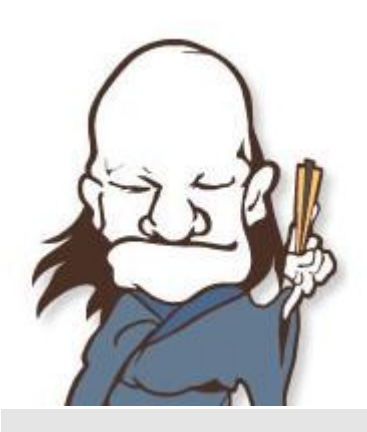

# さや取り達人 インストール・起動マニュアル

# さゃ取り達人

(改訂版 2023 年 4 月 20 日)

# 目次

| 1. | さや取り達人のインストール1    |
|----|-------------------|
| 2. | さや取り達人の起動7        |
| 3. | 銘柄ペアファイルのダウンロード11 |

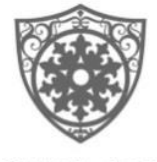

# CHIVALRY

© シェバリー株式会社

愛知県名古屋市中村区名駅南 1-14-4F 電話 052-651-5709·FAX 052-651-5707

# チャプター

# 1. さや取り達人のインストール

1. 下記サイトのダウンロードボタンをクリックしてください。

http://sayatoritatsujin.com/download.html

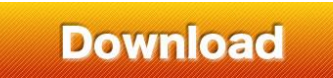

2. ファイルのダウンロード-セキュリティの警告が表示されたら「実行」をクリックし てください。Windows のバージョンによって画面が異なることがあります。

※下記の表示は、Windows10の場合になります。 「詳細情報」をクリックしてください。

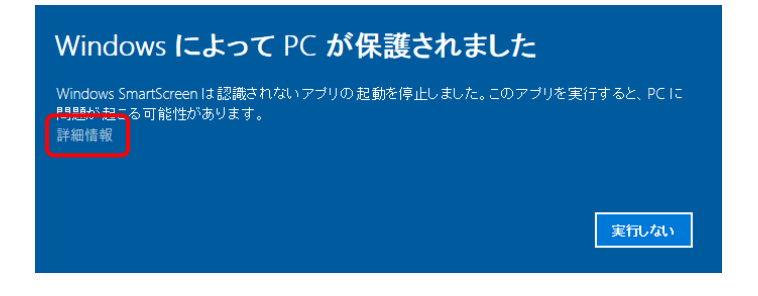

「実行」をクリックしてください。

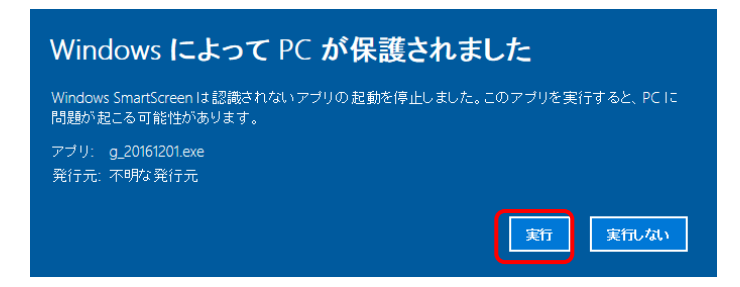

※ファイルダウンロードできない場合

「一般的にダウンロードされていません」という表示は、ダウンロードしようと しているファイルの危険性がないかどうかの確認を促す、Microsoft Defender SmartScreen という機能からのメッセージです。 メッセージが表示された場合は、次のとおり操作します。 お使いの環境によっては、表示される画面が異なります。

 面面右上の「一般的にダウンロードされていません」にマウスポインターを合わせます。

| + |                         |                     |                   |              |               |      | -     | ð | × |
|---|-------------------------|---------------------|-------------------|--------------|---------------|------|-------|---|---|
|   |                         | ۲ <b>6</b>          | €≡                | œ            | ⊥́            | 「開期し | ていません | 2 |   |
|   | ダウンロード                  |                     |                   |              | $\Rightarrow$ |      |       |   | ^ |
|   | ▲ .exeは一般的<br>.exeを開く前に | にダウンロード;<br>こ、信頼できる | されていませ,<br>ことを確認し | ん。<br>,てくださ! | λ.            |      |       |   |   |
|   | もっと見る                   |                     |                   |              |               |      |       |   |   |

### ② 「・・・」→「保存」ボタンの順にクリックします。

| +     |          |     |                         |      |     |   |            |    | -      | Ø | × |
|-------|----------|-----|-------------------------|------|-----|---|------------|----|--------|---|---|
|       |          |     | to                      | £°   |     | Ē | <u>⊥</u> _ | 同期 | していません | 2 |   |
|       | ダウン      | 0-K |                         | Đ    | Q   |   | $\swarrow$ |    |        |   | * |
|       | <b>A</b> |     | .exeは一般的にダウンロード         | されて  | ŵ   | Ŀ |            |    |        |   |   |
| _     | *ak      | ŵ   | ilexeelm(前に、言稿できる<br>削除 | LC2  |     |   |            |    |        |   |   |
|       | 0,2      |     | 保存                      |      |     |   |            |    |        |   |   |
|       |          |     | このファイルは安全である            | ことを幸 | 8告す | 3 |            |    |        |   |   |
| ः इ.  |          |     | 詳細情報                    |      |     |   |            |    |        |   |   |
| ダを作成し | ってくだ     | Θ   | ダウンロード リンクのコピー          |      |     |   |            |    |        |   |   |

③ 「(ファイル名)を開く前に、信頼できることを確認してください」と表示されます。

### 「詳細表示」をクリックします。

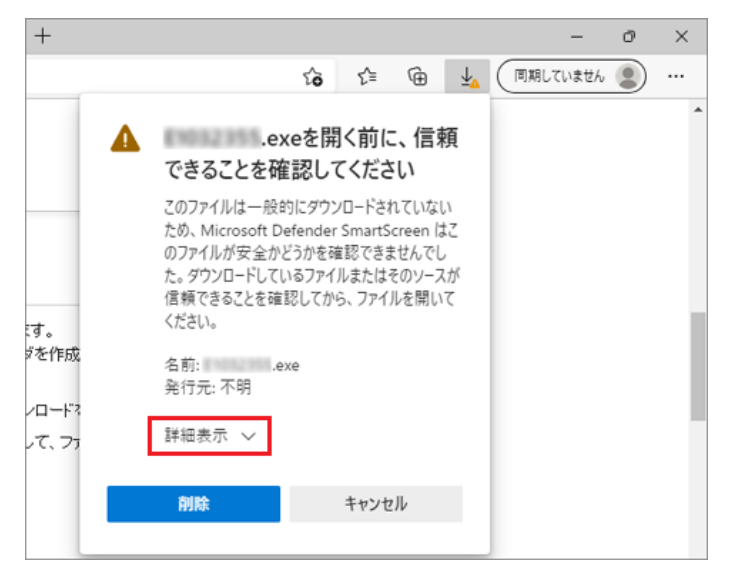

④ 当社のホームページからダウンロードしたドライバーなど、安全性が確認できる場合は、「保持する」をクリックします。

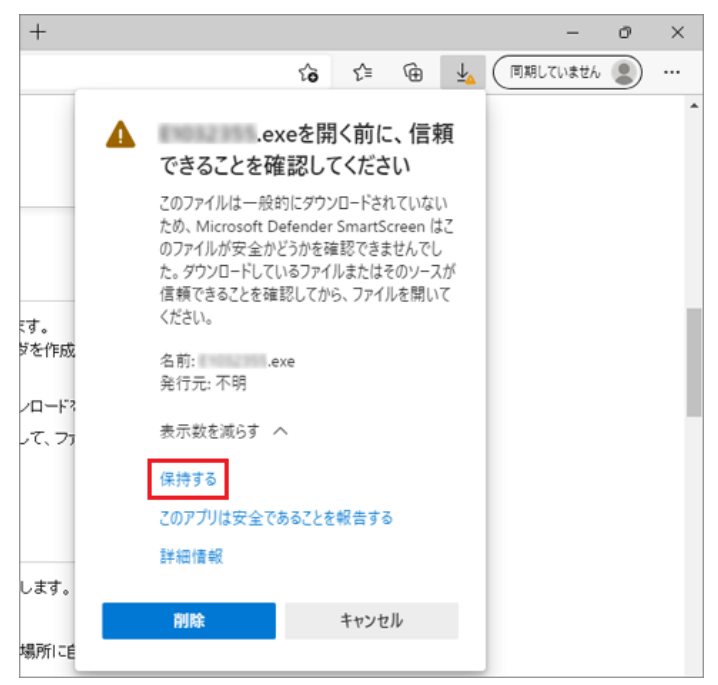

 「一般的にダウンロードされていません」メッセージが消えたことを 確認し、ダウンロードフォルダーボタンを開いて、「ファイルを開く」 をクリックしてください。

| + |                |            |          |    |                          |       | -    | ð | × |
|---|----------------|------------|----------|----|--------------------------|-------|------|---|---|
|   |                | ۲ <b>۵</b> | ζ≟ (     | Ð. | $\underline{\downarrow}$ | (同期して | いません | 2 |   |
|   | ダウンロード         |            | <u>n</u> | ;  | $\Rightarrow$            |       |      |   | ^ |
|   | exe<br>ファイルを用く |            |          |    |                          |       |      |   |   |
|   | もっと見る          |            |          |    |                          |       |      |   |   |
|   |                |            |          |    |                          |       |      |   |   |

#### ※目的のファイルはダウンロードにも保存されています。

| 🛓 ダウンロード                                                                                                    |                     |   | - |   | ×         |
|----------------------------------------------------------------------------------------------------|---------------------|---|---|---|-----------|
| ( 新規作成 ∨                                                                                                    | X 0 G               | e |   |   |           |
| $\leftarrow \rightarrow $ ~ $\uparrow$                                                                        | <u>↓</u> > PC > ダウン | Ý | C | ٩ | ダウンロ      |
| <ul> <li>★ クイック アクセス</li> <li>■ デスクトップ *</li> <li>↓ ダウンロード *</li> <li>■ ドキュメント *</li> <li>■ ピクチャ *</li> </ul> | 名前<br>>今日 (1)<br>■  |   |   |   | 更来<br>202 |
| 、 🔷 OneDrive - Den<br>1 個の項目                                                                                  |                     |   |   |   |           |

3. 下記が表示されます。「次へ」をクリックしてください。

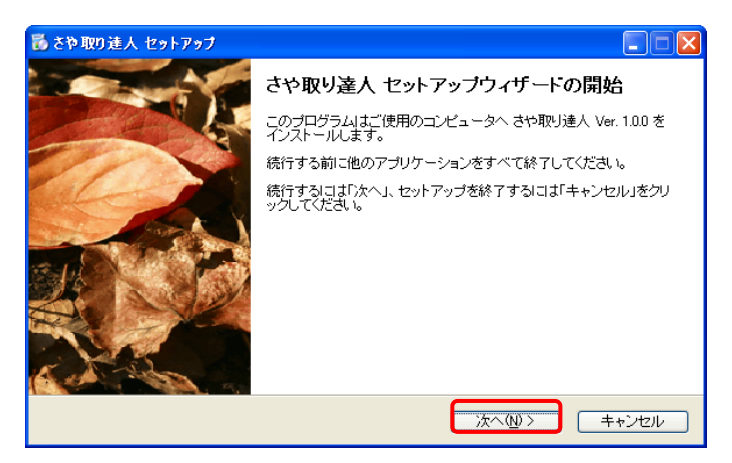

4. 「使用許諾契約書」をお読みいただき、問題なければ「同意する」を選択して 「次へ」をクリックしてください。

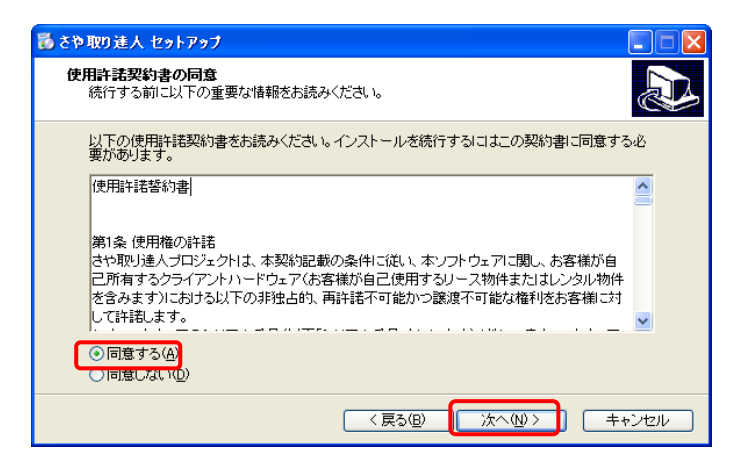

表示されているのはインストール先の選択画面です。インストール先は変更しないでください。そのまま「次へ」をクリックしてください。
 (インストールフォルダを変更すると起動できなくなることがありますのでご注意願います。)

| 🐻 さや取り進人 セットアップ                               |           |
|-----------------------------------------------|-----------|
| インストール先の指定<br>さや取り達人 のインストール先を指定してください。       |           |
| 📁 さや取り達人 をインストールするフォルダを指定して、「次へ」をクリック         | してください。   |
| 続けるはは「次へ」をクリックしてください。別のフォルダを選択するはは「参照」を<br>い。 | クリックしてくださ |
| C¥Program Files¥SayaProject¥STatsujin         | 参照化       |
|                                               |           |
| このプログラムは最低 7.7 MBのディスク空き領域を必要とします。            |           |
| (原3個) 次へ(1)>                                  | キャンセル     |

6. 下記の画面が表示されます。変更せずに「次へ」をクリックしてください。

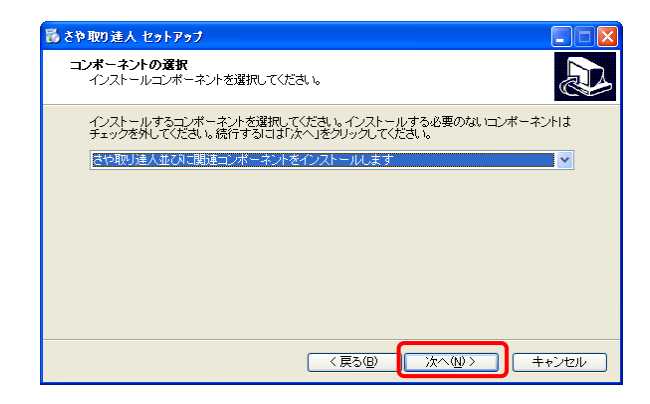

7. 下記の画面が表示されます。変更せずに「次へ」をクリックしてください。

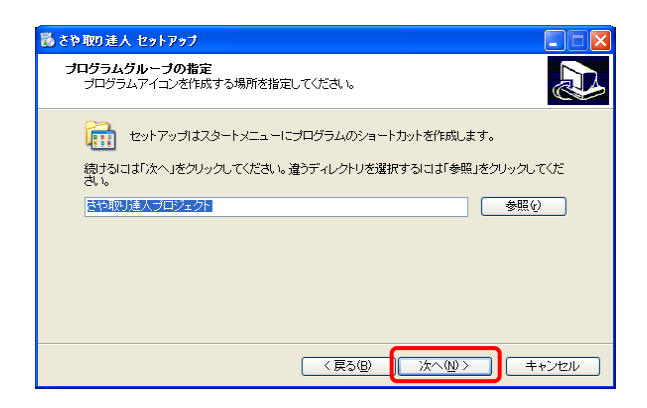

10. 下記の画面が表示されます。変更せずに「次へ」をクリックしてください。

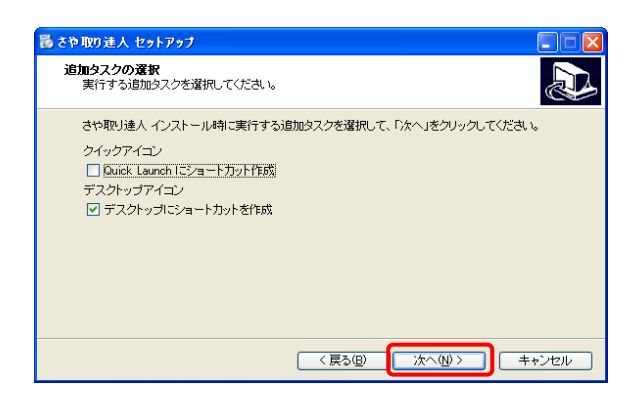

11. 「インストール」をクリックしてください。インストール処理が始まります。

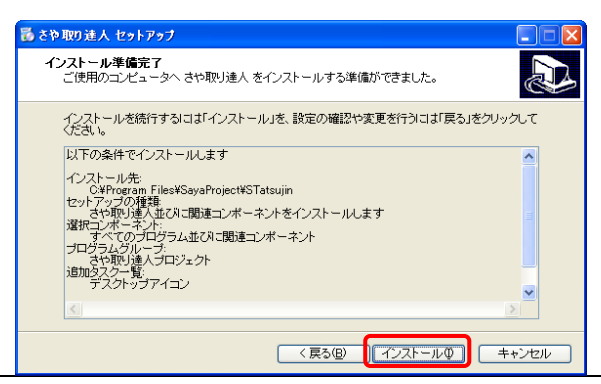

- 12. インストール処理が終了すると下記の画面が表示されます。

   こ

   こ

   こ

   こ

   こ

   こ

   こ

   こ

   こ

   こ

   こ

   こ

   こ

   こ

   こ

   こ

   こ

   こ

   こ

   こ

   こ

   こ

   こ

   こ

   こ

   こ

   こ

   こ

   こ

   こ

   こ

   こ

   こ

   こ

   こ

   こ

   こ

   こ

   こ

   こ

   こ

   こ

   こ

   こ

   こ

   こ

   こ

   こ

   こ

   こ

   こ

   こ

   こ

   こ

   こ</
- 13.「完了」をクリックしてください。以上でインストール完了です。

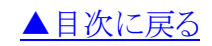

チャプタ-

# 2. さや取り達人の起動

1. デスクトップ上に作成されている下記のアイコンをダブルクリックしてください。

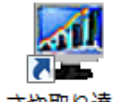

さや取り達人

[ご注意願います]

さや取り達人を初めて起動すると、多くの場合セキュリティソフト(例えばウイ ルスバスター等)がインターネットへの接続を許可するかどうか問い合わせ てきます。 この問い合わせに対しては必ず「許可」するよう返答してください。 もし許可しないよう返答するとさや取り達人を正常に動作させることができ ません。後でセキュリティソフトの設定を変更する操作が必要となります。 この操作は面倒ですのでご注意願います。

2. 初めて起動した場合下記のウインドが表示されます。「OK」をクリックしてく ださい。

| さや取り達人                                        | × |
|-----------------------------------------------|---|
| 初めて起動されました。さや取り達人のユーザー番号とシリアル番号を入力し<br>てください。 |   |
| ОК                                            |   |

3. メールでお知らせしているさや取り達人の「ユーザー番号」と「シリアル番号」 を入力して「OK」をクリックしてください。

# [ご注意願います]

- ・文字はすべて半角文字で入力してください。
- ・英文字は 大文字と小文字を区別してください。

コピーアンドペーストをおすすめいたします。

| 👰 さや取り達人: | ユーザー設定 | × |
|-----------|--------|---|
| ユーザー番号    |        |   |
| シリアル番号    |        |   |
|           | ОК     |   |

4. 「OK」をクリックしてください。

| てや取り達人        | × |
|---------------|---|
| ユーザーの確認を行います。 |   |
| ОК            |   |

5. 「正規ユーザーであることを確認しました。」が表示されましたら「OK」をクリ ックしてください。

| さや取り達人         | ×     |
|----------------|-------|
| 正規ユーザーであることを確認 | しました。 |
|                | ок    |

バージョン情報が表示されたら「OK」をクリックしてください。
 ※月額自動課金の場合は使用期限と残り日数は暫定日になっています。

| シェ             | バリー株式会社            |
|----------------|--------------------|
| 5              | や取り達人              |
| ソフトのパージョン      | Ver.1.3.1          |
| ユーザー番号         | TOLJO1.            |
| シリアル番号         | 110.1015-9.72      |
| 使用期限           | 2027-12-31         |
| 残り日数(日)        | 2910               |
| 情報提供元          | 株式会社ミンカブ・ジ・インフォノイド |
| TH TIMDET (7 G |                    |

7. 「OK」をクリックしてください。

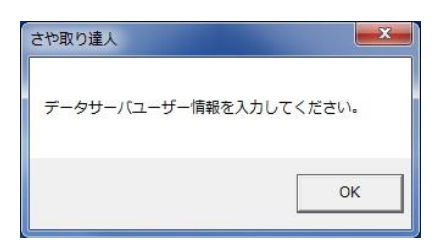

メールでお知らせしているさや取り達人の「データサーバーユーザー情報」
 を入力して「OK」をクリックしてください。

| 🕎 データサー | バユーザー情報設定 💽 |
|---------|-------------|
| ID      |             |
| バスワード   |             |
| パスワード入  | 力確認 OK      |

9. 下記さや取り達人のメイン画面が表示されます。

#### ペアリスト画面

| t a | や町  | り達  | 人 [8       | 名柄ペア | 001] |      |     |      |           |             |             |       |        |          |   |       |     |    |    |     |      |    |    |     |   |   |    |     |       |         |       |             | ×               |
|-----|-----|-----|------------|------|------|------|-----|------|-----------|-------------|-------------|-------|--------|----------|---|-------|-----|----|----|-----|------|----|----|-----|---|---|----|-----|-------|---------|-------|-------------|-----------------|
| ファ・ | 1)V | (F) | <b>1</b> - | ザー設定 | E(U) | 銘柄^  | ア作用 | 载(P) | 売         | <b>I</b> 条( | <b>#(J)</b> | グラ    | ラ表示(G) | ^⊮7* (H) |   |       |     |    |    |     |      |    |    |     |   |   |    |     |       |         |       |             |                 |
| No. | [A  | 市   | 43-F,      | [A]8 | 衚    | [A]# | 缅.  | A]株装 | )<br>注 At | 住][E        | 3市)         | 83-1² | (B)銘柄  | i (B)#   | 佰 | [B]株数 | Btt | 甘甘 | 日道 | (択) | 常故(す | 自数 | 利益 | ž į | 損 |   | 捐う | ± 1 | 調解係数  | 「銘柄べ)   | P     | 101         |                 |
| 1   | 東   | 1   | 1627       | 電力ガン | ι    | -    | 0   | 1,0  | 00        | 34          | E1          | 1644  | 多イワ電力  | _        | 0 | 1,008 |     | 0  | -  | 8   | 0    | 0  |    | 0   |   | 0 |    | 0   | 0.913 | ] -/ OF | LAJ   | [B]<br>7 16 | 644             |
| 3   | 棄   | 1   | 8306       | 三菱UF | J    | -    | 0   | 1,0  | 00        | 3           | ξ1<br>ξ1    | 8404  | みずほ信   | _        | 0 | 5,000 |     | 0  | -  | ŏ   | 0    | 0  |    | 0   |   | 0 |    | 0   | 0.000 | 銘柄名     | 102   |             | <u></u>         |
| 4   | 東   | 1   | 9501       | 東電   |      |      | 0   | 1,0  | 00        | Ŗ           | ξ1          | 9602  | 中部電    |          | 0 | 1,100 | 1   | 0  |    |     | 0    | 0  |    | 0   |   | 0 |    | 0   | 0.000 | 林初      | 100   | 94.0%<br>10 | <u>2</u><br>008 |
|     |     |     |            |      |      |      |     |      |           |             |             |       |        |          |   |       |     |    |    |     |      |    |    |     |   |   |    |     |       |         | 1,00  | 1 100       | +               |
|     |     |     |            |      |      |      |     |      |           |             |             |       |        |          |   |       |     |    |    |     |      |    |    |     |   |   |    |     |       | YYY     | LARER | 18,9969     | .85             |
|     |     |     |            |      |      |      |     |      |           |             |             |       |        |          |   |       |     |    |    |     |      |    |    |     |   |   |    |     |       | 業種      | 検索    | 8]銘柄候神      | 涌               |
|     |     |     |            |      |      |      |     |      |           |             |             |       |        |          |   |       |     |    |    |     |      |    |    |     |   |   |    |     |       | ~7      | ietho | ペア削除        |                 |
|     |     |     |            |      |      |      |     |      |           |             |             |       |        |          |   |       |     |    |    |     |      |    |    |     |   |   |    |     |       | ~~~@t   |       |             | -               |
|     |     |     |            |      |      |      |     |      |           |             |             |       |        |          |   |       |     |    |    |     |      |    |    |     |   |   |    |     |       | 3210    | е<br> | I see       |                 |
|     |     |     |            |      |      |      |     |      |           |             |             |       |        |          |   |       |     |    |    |     |      |    |    |     |   |   |    |     |       | 7810    | ±///  |             | - 1             |
| •   |     |     |            |      |      |      |     |      |           |             |             |       |        |          |   |       |     |    |    |     |      |    |    |     |   |   |    |     | •     | 選択数     | 3     |             |                 |
|     |     |     |            |      |      |      |     |      |           |             |             |       |        |          |   |       |     |    |    |     |      |    |    |     |   |   |    |     |       |         |       |             |                 |

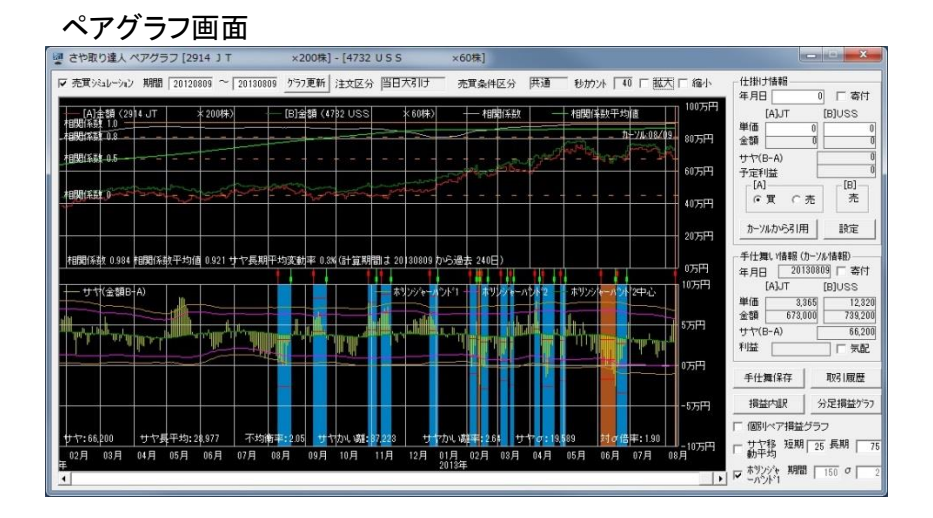

以上で「さや取り達人」が起動しました。 ダウンロードされたペアリストはサンプルです。 まずは、適宜ペアを作成するのですが、既に作成した銘柄ペアをご用意し ています。

次項の「銘柄ペアファイルのダウンロード」を実行してください。

10. さや取り達人の終了

さや取り達人を終了する場合は、ペアリスト画面の「閉じる」をクリックしてく ださい。ペアグラフ画面の「閉じる」は使用できません。 [エラーメッセージが表示された場合]

※さや取り達人のユーザー番号とシリアル番号を入力した際にエラーメッセージが表示された場合は、番号の入力を間違えた可能性がありますので正しい 番号を再入力してください。

また、ユーザー番号とシリアル番号を正しく入力しているのに上記の画面が繰 り返し表示される場合は、セキュリティソフトによってインターネットへの接続が 遮断されている可能性があります。その場合は、この画面はこのままにして、 セキュリティソフトの操作パネルまたは設定画面を表示して、さや取り達人が インターネットへ接続することを許可するよう設定願います。セキュリティソフト の操作方法はお使いのセキュリティソフトのマニュアルをご参照願います。 設定が完了しましたら続きを行い「もう一度入力しますか」に対して「OK」をクリ ックしてください。ユーザー番号とシリアル番号を再入力して「OK」をクリックし てください。

※さや取り達人の「データサーバーユーザー情報」を入力した際にエラーメッセ ージが表示された場合は番号の入力を間違えた可能性がありますので正しい 番号を再入力してください。

手順はメニューの「ユーザー設定」をクリックし、「データサーバーユーザー情報設定」をクリックしてください。データサーバーユーザー情報を正しく入力して「OK」をクリックしてください。入力したパスワードを表示して確認したい場合は「パスワード入力確認」をクリックしてください。

さや取り達人を一旦終了した後、再起動してください。 データサーバーユーザー情報が正しければ正常に起動してさや取り達人のメ

イン画面が表示されます。

※「日付け情報が取得できませんでした。」というメッセージが出た場合は、通信 状態が不安定になっていることが考えられます。通信環境を改善してください。

# ▲目次に戻る

# Fr79-

# 3.銘柄ペアファイルのダウンロード

最新の銘柄ペアファイルをご用意しています。下記の手順に沿ってダウンロードしてください。

1. 下記サイトよりダウンロードしたいファイルをクリックしてください。

http://sayatoritatsujin.com/support.html

≪厳選ペア≫おススメです 60万円ペアと100万円ペアの中から、厳選したペア

≪60 万円ペア≫ 1 ペアで約 60 万円(1 銘柄の取引金額が約 30 万円)のペア

≪100 万円ペア≫ 1ペアで約 100 万円(1 銘柄の取引金額が約 50 万円)のペア

ファイルのダウンロード-セキュリティの警告が表示されたら「実行」をクリックしてください。
 Windowsのバージョンによって画面が異なることがあります。
 ※下記の表示は、Windows10の場合になります。

「詳細情報」をクリックしてください。

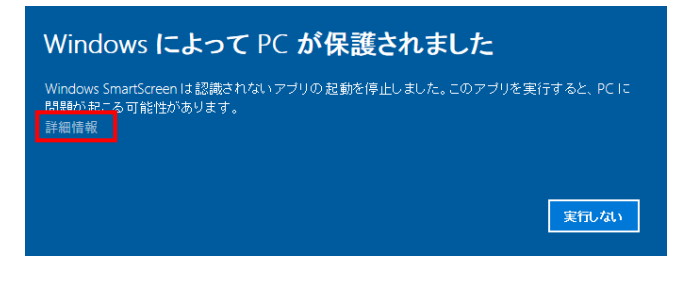

「実行」をクリックしてください。

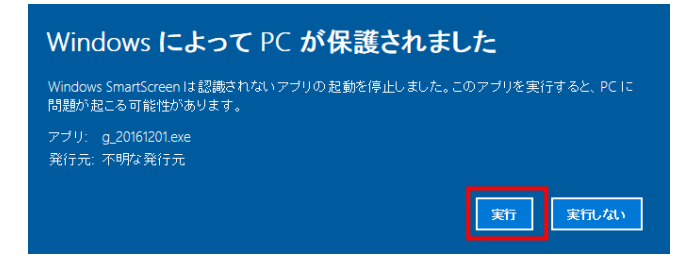

#### ※ファイルダウンロードできない場合

「一般的にダウンロードされていません」という表示は、ダウンロードしよう としているファイルの危険性がないかどうかの確認を促す、Microsoft Defender SmartScreen という機能からのメッセージです。

メッセージが表示された場合は、次のとおり操作します。 お使いの環境によっては、表示される画面が異なります。

画面右上の「一般的にダウンロードされていません」にマウスポインターを合わせます。

| + |                      |                        |                  |              |              |     | -     | ð | × |
|---|----------------------|------------------------|------------------|--------------|--------------|-----|-------|---|---|
|   |                      | τô                     | ₹_≡              | œ            | <u>⊥</u>     | 同期し | ていません | 2 |   |
|   | ダウンロード               |                        |                  |              | $\checkmark$ |     |       |   | ^ |
|   | ▲ 。exeは一分<br>。exeを開く | g的にダウンロード。<br>前に、信頼できる | されていませ<br>ことを確認! | ん。<br>してください | N.,          |     |       |   |   |
|   | もっと見る                |                        |                  |              |              |     |       |   |   |

② 「・・・」→「保存」ボタンの順にクリックします。

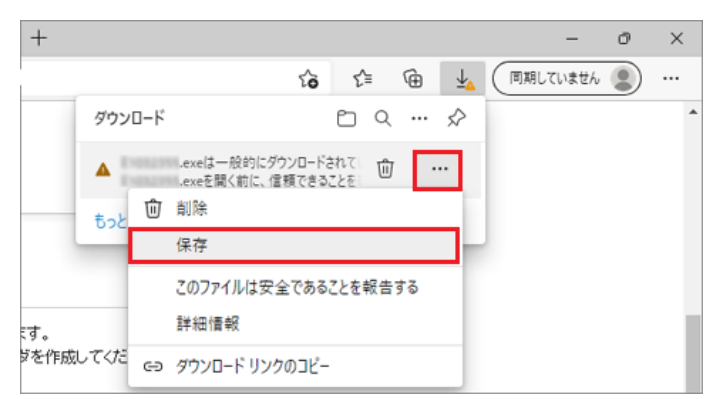

③ 「(ファイル名)を開く前に、信頼できることを確認してください」と表示されます。

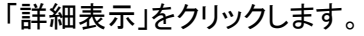

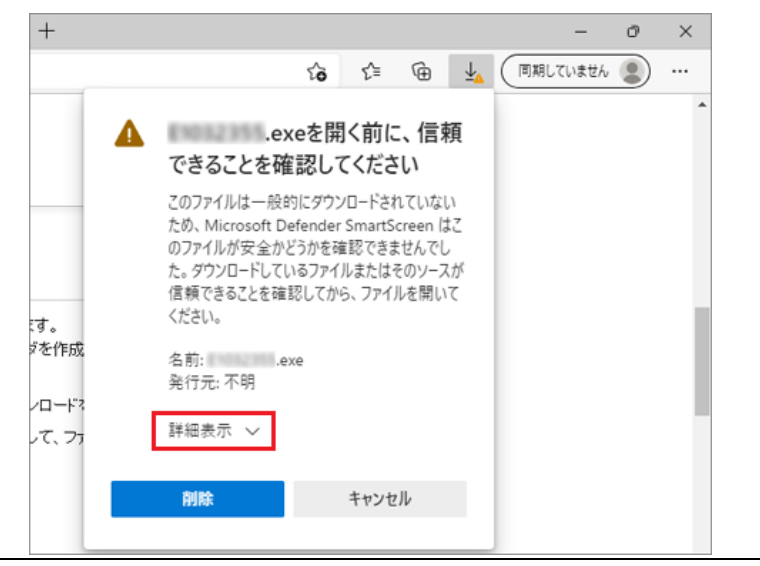

④ 当社のホームページからダウンロードしたドライバーなど、安全性が確認できる場合は、「保持する」をクリックします。

| +     |                                                                                    |                                        |                                                          |                                            |                 |     | -    | ð | ×   |
|-------|------------------------------------------------------------------------------------|----------------------------------------|----------------------------------------------------------|--------------------------------------------|-----------------|-----|------|---|-----|
|       |                                                                                    | ô                                      | £≣                                                       | œ                                          | <u>↓</u>        | 期して | いません | 2 |     |
|       | .exe<br>できることを確                                                                    | eを開<br>認して                             | く前に<br>てくださ                                              | こ、信頼<br>い                                  | 顏               |     |      |   | ^   |
| र्च,  | このファイルは一般的<br>ため、Microsoft Def<br>のファイルが安全かど<br>た。ダウンロードしてい<br>信頼できることを確認<br>ください。 | にダウン<br>fender<br>うかを弱<br>るファイ<br>忍してか | /ロードされ<br>SmartS<br>追認できま<br>ルまたは <sup>2</sup><br>ら、ファイ、 | れていない<br>creen に<br>きせんでし<br>そのソーフ<br>ルを開い | い<br>はこ<br>へがいて |     |      |   | ļ   |
| ジを作成  | 名前: .exe<br>発行元: 不明                                                                | e                                      |                                                          |                                            |                 |     |      |   |     |
| -7.77 | 表示数を減らす へ                                                                          |                                        |                                                          |                                            |                 |     |      |   | - 1 |
|       | 保持する<br>このアプリは安全であ                                                                 | ತ೭೬೯                                   | 報告する                                                     | 5                                          |                 |     |      |   |     |
| します   | 詳細情報                                                                               |                                        |                                                          |                                            |                 |     |      |   |     |
| ~~¥*  | 削除                                                                                 |                                        | キャンセ                                                     | .IL                                        |                 |     |      |   |     |
| 場所に自  |                                                                                    |                                        |                                                          |                                            | _               |     |      |   |     |

5 「一般的にダウンロードされていません」メッセージが消えたことを 確認し、ダウンロードフォルダーボタンを開いて、「ファイルを開く」 をクリックしてください。

| + |                       |            |          |   |                       |     | -     | Ø | $\times$ |
|---|-----------------------|------------|----------|---|-----------------------|-----|-------|---|----------|
|   |                       | <b>دَه</b> | £≡       | œ | $\overline{\uparrow}$ | 同期し | ていません | 2 |          |
|   | ダウンロード                |            | <u>n</u> |   | $\Rightarrow$         |     |       |   | ^        |
|   | exe<br><u>771ルを用く</u> |            |          |   |                       |     |       |   |          |
| - | もっと見る                 |            |          |   |                       |     |       |   |          |
|   |                       |            |          |   |                       |     |       |   |          |

### ※目的のファイルはダウンロードにも保存されています。

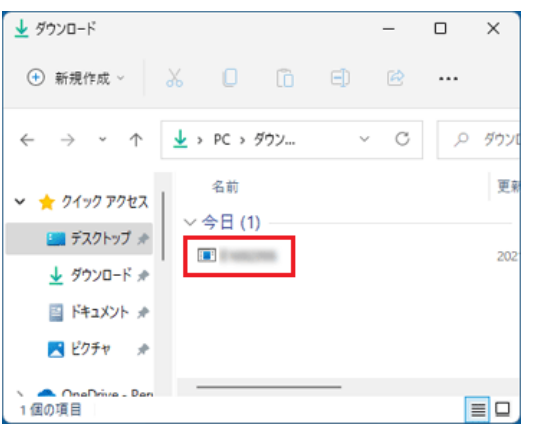

3. セキュリティソフトの警告が表示されたら「ファイルを開く」をクリックしてください。 ウイルスバスターの場合

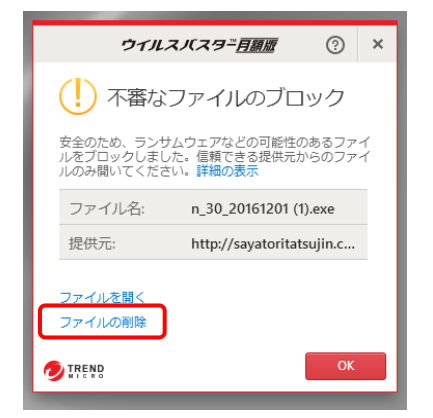

※お使いのセキュリティソフトによって表示が違います。

ダウンロードの対象ファイルは自己解凍式の圧縮ファイルになっています。
 実行すると次のような「Lhaplus Self Extractor」が表示されます。
 展開先のフォルダを設定しますので「参照」をクリックしてください。

| Lhaplus Self Extractor                                 | X     |
|--------------------------------------------------------|-------|
| 展開先のフォルダ( <u>D</u> ):                                  |       |
| Settings¥Temporary Internet Files¥Content.IE5¥UJ6ZY03A | 参照(B) |
| 展開されるファイル(E):                                          |       |
| n225_30_20110601.dat                                   |       |
|                                                        |       |
|                                                        |       |
|                                                        |       |
|                                                        |       |
|                                                        |       |
|                                                        |       |
|                                                        |       |
|                                                        |       |
|                                                        |       |
| 展開( <u>E</u> )                                         | 終了⊗   |
|                                                        |       |

5. コンピューターのハードディスクドライブ OS(C:)をダブルクリックしてください。 ※お使いのパソコンによって名称が違う場合があります。

| デスクトップ         |            |  |
|----------------|------------|--|
| ▶ 💶 ネットワーク     |            |  |
| ▷ 21770        |            |  |
| b B chivalry1  |            |  |
| ▲ 📭 IVE1-8-    |            |  |
| ▷ 🌉 OS (C:)    | - (-* (5.) |  |
|                | 517 (D:)   |  |
| DOM NO         |            |  |
| Maze_project_e | x          |  |
| 👂 🌆 Unity_     |            |  |

6. SayaProject をダブルクリックしてください。

| フォルダの参照                                                                                                    | ? 🗙 |
|----------------------------------------------------------------------------------------------------|-----|
| フォルダを選択してください。                                                                                                    |     |
| □ーカル ディスク (C:)     □ Documents and Settings     DOTNETFX     □ Documents and Settings     DOTNETFX     □ Fujitsu     □ Fujitsu     □ Intel     □ Program Files     □ SP     □ SUPPORT     □ VALUEADD     □ WINDOWS |     |
| OK 7475                                                                                                    | セル  |

7. Statsujin をダブルクリックしてください。

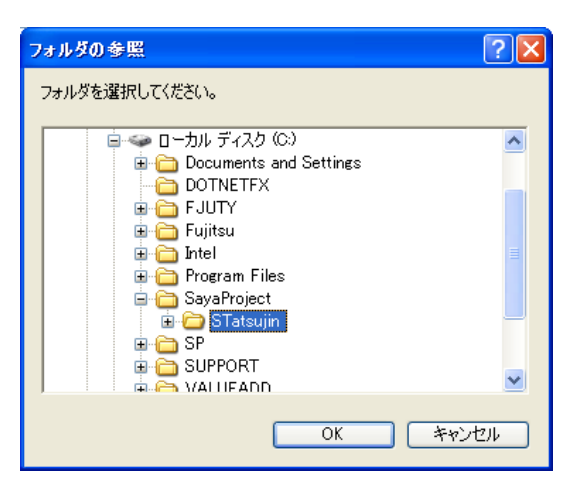

8. Bpairをクリックして「OK」をクリックしてください。

| フォルダの参照                                                                                                    | ? 🗙 |
|----------------------------------------------------------------------------------------------------|-----|
| フォルダを選択してください。                                                                                                    |     |
| STatsujin<br>BPair<br>Carlor BPair<br>Carlor BPair<br>Str1<br>Carlor Str1<br>Str2<br>Str2<br>Str3<br>Str3<br>Str |     |
| OK 7475                                                                                                    | セル  |

 下記の画面に戻ります。 展開先のフォルダが正しく設定された事を確認してください。
 C:¥SayaProject¥STatsujin¥BPair ※フォルダ名が大文字で表示されていても問題ありません。 正しければ「展開」をクリックしてください

| Lhaplus Self Extractor        | X     |
|-------------------------------|-------|
| _展開先のフォルダ <sup>(</sup> D):    |       |
| C#SayaProject#STatsujin#BPair | 参照(B) |
| 展開されるファイル( <u>F</u> ):        |       |
| n225_30_20110601.dat          |       |
|                               |       |
|                               |       |
|                               |       |
|                               |       |
|                               |       |
|                               |       |
|                               |       |
|                               |       |
|                               |       |
|                               |       |
|                               |       |
| 展開                            |       |

- 10. 解凍は数秒で終了し上記の画面は自動的に消えます。 以上で解凍済みのファイルは指定したフォルダに保存されました。
- 11. ダウンロードした銘柄ペアファイルを利用するにはさや取り達人のメニュー から「ファイル」の「銘柄ペアファィルを開く」をクリックしてください。

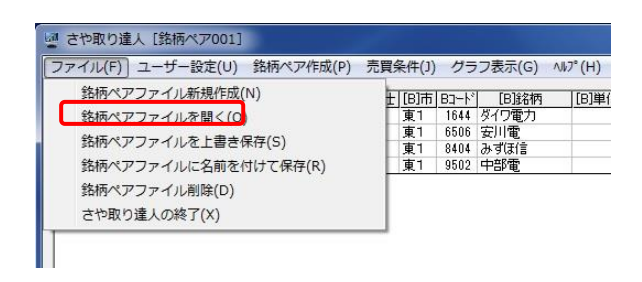

12. 保存済銘柄ペアファイルからダウンロードしたファイルを選び「OK」をクリックしてください。

|          | _        |
|----------|----------|
|          |          |
| OK ++>tu |          |
|          | OK 4+2tk |

※もしダウンロードしたファイルが表示されなかったら「展開先のフォルダ」の 設定ミスと思われます。もう一度ダウンロードと解凍を実施してください。

| Ma  | [alt:          | 47-12 | [a]itte     | If a lasi/a | [A188.24 | A/4 [[0]28       | (DD-k) | [ [D]i-tae     | 10186/2    | Inters Inth  | 4. 1 |         | a sa sa in | 0.24 | <b>FIL 22</b> | 1 | 12  | 1 12 10 | II.cl |         |          |             |
|-----|----------------|-------|-------------|-------------|----------|------------------|--------|----------------|------------|--------------|------|---------|------------|------|---------------|---|-----|---------|-------|---------|----------|-------------|
| 1   | W1             | 2914  | T           | 1000milla   | 208      | W1               | 4732   | 1100           | 100344-100 | 101490, 1011 | 0    | 1 0 741 | Anatel     | 0    | 11 11         | 0 | 784 | 0       |       |         | [A]      | [B]         |
| - 1 | <b>\$</b> 1    | 0499  | KODI        |             | 100      | W1               | 9419   | T1 30-         |            | 2            | 0    |         | 0          | -    |               | 0 |     | 0       | -     | 3-1. OK | 200      | 0           |
| - 6 | <b>\$</b> 1    | 1994  | 7000        |             | 2,000    | - M-1            | 0649   | 220 01-7       |            | 900          | 0    |         | 0          |      |               | 0 |     | 0       |       | 结柄名     | 100      | 2           |
| 4   | W1             | 8932  | 100 L. 100  |             | 1,000    | - W1             | 8544   | = 20 11-7      | 0          | 1100         | 0    |         | 0          |      |               | 0 |     | 0       | 0     |         | 三井造      | NEC         |
| - 2 | ÷.             | 3010  | 100 mark    |             | 1.000    | - Q1             | 0670   | 14.50          | 0          | 200          | 0    |         | 0          | - 6  |               | 0 |     | 0       |       | 林鼓      | 3,00     | 0 2         |
| 6   | <b>2</b> 1     | 0591  | <b>庫</b> 书7 |             | 1,000    | · ·              | 8070   | hidesty        | 0          | 200          | 0    |         | 0          |      |               | 0 |     | 0       |       |         |          | 1           |
| 7   | ¥1.            | 7011  | -24         | 1           | 1,000    | - mit            | 8986   | E MUEL         | 0          | 1000         | 0    |         | 0          |      |               | 0 |     | 0       |       | 517     | [A] 検索   | [B]検        |
|     | £1.            | 7101  | 0.86        | 1           | 600      | - <del>2</del> 1 | 4195   | 921            | 0          | 200          | 0    |         | 0          |      |               | 0 |     | 0       |       |         |          |             |
| a   | ÷1             | 6501  | BÅ          |             | 1.000    | 第1               | 7762   | 241240         | 0          | 1 100        | 0    |         | 0          |      |               | 0 |     | 0       | 0     | 業種物     | **       | [B]能构修      |
| 10  | <u>\$1</u>     | 6457  | PRIST       | 1           | 400      | - ÷i             | 6501   | B <sup>+</sup> | i i        | 1,000        | 0    |         | 0          | - 61 |               | 0 |     | 0       | 1     |         |          |             |
| 11  | £1             | 9159  | カレオウアン      |             | 200      | - <del>2</del> 1 | 8919   | 2019.1E        | 0          | 1,000        | 0    |         | 0          |      |               | 0 |     | 0       | 1     | ~71     | tho      | <b>ペア角眼</b> |
| 12  | ¥1             | 8815  | -           | 1           | 200      | ¥1               | 0710   | SCSK           | 0          | 380          | 0    |         |            |      |               | 0 |     | 0       |       |         |          |             |
| 13  | <del>\$1</del> | 8109  | 中央三井        | 1           | 1.000    | <b>\$</b> 1      | 8913   | NTTER          | 0          | 4            | ň    |         | 0          |      |               | 0 |     | 0       |       | ので原業    |          |             |
| 14  | ¥1.            | 8154  | え(おわ)       |             | 1,000    | <b>T</b> 1       | 8950   | R-71498        | 0          | 8            | 0    |         |            |      |               | 0 |     | 8       |       |         | i locare | £           |
| 15  | ¥1             | 1812  | 59 B.       | 1           | 1.030    | - ¥1             | 7951   | オマハ            | 0          | 300          | 0    |         |            | - 1  |               | 0 |     | 0       |       | 違択      | 全切7      | 実行          |
| 16  | ¥1             | 4542  | テルチ         |             | 100      | <b>\$</b> 1      | 9432   | NTT            | 0          | 100          | 0    |         | 0          |      |               | 0 |     | 0       |       | 1       |          |             |
| 12  | #1             | 4324  | (Tria)      |             | 100      | #1               | 4676   | 25HD           | 0          | 2            | 0    |         | 0          |      |               | 0 |     | 0       |       | 灌护数     | 0        |             |
| 18  | 81             | 8253  | カレオハアノ      |             | 100      | ¥1               | 8592   | 三弟川~2          | 0          | 500          | 0    |         | 0          |      |               | 0 |     | 0       |       |         |          |             |
| 19  | \$1            | 4911  | 读生堂         | 0           | 200      | ¥1               | 4217   | 日立化成           | 0          | 200          | 0    |         | 0          | 0    |               | 0 |     | 0       | 0     |         |          |             |
| 20  | 101            | 4901  | ※十つイルム      |             | 100      | 1 1              | 6448   | 754-           | 0          | 200          | 0    |         | 0          | - 1  |               | 0 |     | 0       |       |         |          |             |
| 21  | 81             | 1230  | 上場225       | 0           | 30       | ¥1               | 1348   | MXSEP52        | 0          | 360          | 0    |         | 0          |      |               | 0 |     | 0       | 0     |         |          |             |
| 22  | 101            | 7912  | 大日印         | 0           | 1,000    | 1011             | 2501   | サッポ0HD         | 0          | 2,000        | 0    |         | 0          | 0    |               | 0 |     | 0       |       |         |          |             |
| 21  | 81             | 6103  | 7-72        |             | 1.000    | 81               | 6315   | 日立時期           | 0          | 300          | 0    |         | 0          |      |               | 0 |     | 0       |       |         |          |             |

13. 銘柄ペアリストにダウンロードしたペアが表示されます。

※サポートファイルは毎月、1日と15日に更新されます。

◎チュートリアル

銘柄ペアファイルのダウンロード https://youtu.be/mf\_Pqh1D2S0

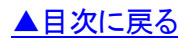